# BANKINGMANAGER

## Softwarewechsel leicht gemacht: In wenigen Schritten zum BankingManager

**Hinweis:** Wir haben im Wechselprozess bereits Voreinstellungen für Sie vorgenommen, um eine möglichst einfache Standardinstallation zu ermöglichen. Diese Voreinstellungen können Sie bei Bedarf individuell anpassen.

### Systemvoraussetzungen für die Nutzung des BankingManagers:

- Betriebssystem: Windows 10 oder 11 (64-Bit, aktuelles Service Pack)
- Arbeitsspeicher: mindestens 4 GB RAM
- Bildschirmauflösung: mindestens 1.440 × 900 Pixel

### 1. Migrationsassistent

### Schritt 1:

Sobald Sie in Ihrer VR-NetWorld Software den Hinweis zum Wechsel erhalten, können Sie die Umstellung starten. Falls Sie den Hinweis zunächst abbrechen, wird er nach wenigen Tagen erneut angezeigt.

Wir empfehlen, die Umstellung frühzeitig vorzunehmen, um mögliche Support-Engpässe am Ende der Übergangsfrist zu vermeiden.

Unter "Wissenswertes rund um den BankingManager" finden Sie eine Informationsseite mit Video.

Klicken Sie anschließend auf "Weiter".

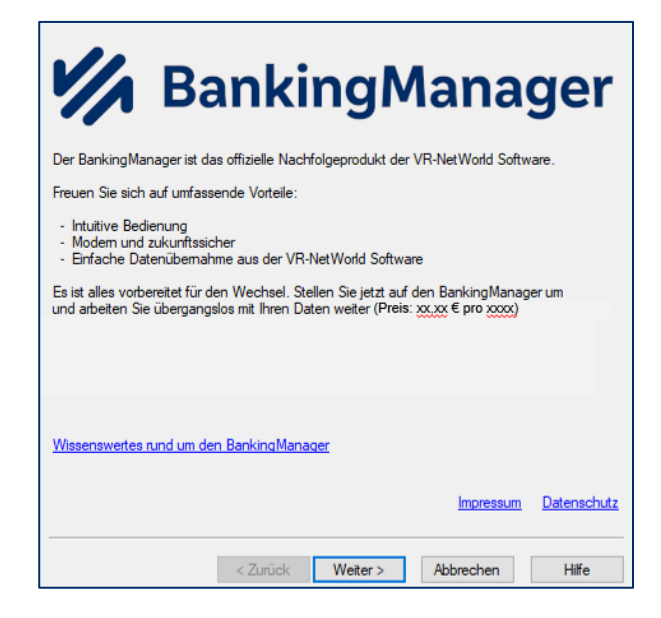

### Schritt: 2 & 3:

#### Prüfen Sie die Vertragsdokumente und Preisinformationen.

Diese werden automatisch heruntergeladen und gespeichert. Klicken Sie jeweils auf "Weiter".

| BankingManager Migrationsassistent - Schritt 2 von 5                                                   | $\times$ | BankingManager Migrationsassistent - Schritt 3 von 5 X                                                                                                    |
|----------------------------------------------------------------------------------------------------|----------|----------------------------------------------------------------------------------------------------|
| Nachfolgend finden Sie alle wichtigen vertraglichen Informationen zum BankingManager.                  |          | Sie erwerben die Lizenz für den BankingManager zum Preis von XXXX € pro xxx.                                                                                                    |
| Vorvetraaliche Informationen<br>Leistungsbeschreibung                                                  |          | Die Abrechnung erfolgt monatlich als Belastung auf dem Abrechnungskonto und erhält alle<br>angaben für die steuerliche Anerkennung der Lizenzentgelte ohne dass eine gesonderte<br>papierhafte Rechnung erstellt wird. |
| Abbit Inter Bank Preis- und Leistungsverzeichnis Sonderbedingungen Datenschutzhinweise Verhaltenskodex |          | Im nächsten Schritt können Sie die Bestellung durchführen und die Installation des<br>BankingManagers starten.                                                                                                    |
|                                                                                                    |          |                                                                                                    |
| Impressum Datensc                                                                                      | nutz     | Impressum Datenschutz                                                                                                    |
| <zurück weiter=""> Abbrechen Hilfe</zurück>                                                            |          | < Zurück Weiter > Abbrechen Hilfe                                                                                                    |

#### Schritt 4 & 5:

Wenn Sie die Zusammenfassung mit "Jetzt kostenpflichtig bestellen & installieren" bestätigen, wird Ihr persönlicher Lizenzschlüssel generiert.

Dieser wird automatisch im BankingManager hinterlegt und während der Installation verwendet. Klicken Sie anschließend auf **"Weiter"**, um den Wechselprozess fortzusetzen.

| BankingManager Migrationsassistent - Schritt 4 von 5                                                                                                    | BankingManager Migrationsassistent - Schritt 5 von 5                                                                                                    |
|----------------------------------------------------------------------------------------------------|----------------------------------------------------------------------------------------------------|
| Bestellen Sie jetzt den BankingManager zum Preis vor xxxx € pro xxx.<br>Es werden alle Schritte durchgeführt, damit Sie direkt mit dem BankingManager arbeiten können:<br>- Speichern aller vertraglichen Dokumente in der VR-NetWorld Software<br>- Bereitsellen Ihres Lizenzschlüssels<br>- Download des BankingManagers (Dateigröße: max. 500 MB)<br>- Installation des BankingManagers<br>- Übernahme Ihrer Daten aus der VR-NetWorld Software<br>Wichtig: Die Installation kann nicht abgebrochen werden und je nach Internetverbindung einige<br>Zeit dauen, Währenddessen kann nicht in der VR-NetWorld Software | Die Bestellung war erfolgreich.<br>Ihr Lizenzschlüssel wurde erstellt. Er wird im Zuge der Datenübernahme automatisch in<br>den BankingManager übertragen. |
|                                                                                                    | Weiter                                                                                                    |
| Jetzt kostenpflichtig bestellen & installieren<br>Bestellung später durchführen                                                                                                    |                                                                                                    |

Anschließend startet der Download sowie die automatische Installation des BankingManagers:

- Auf dem Desktop wird ein Icon für den BankingManager erstellt.
- Im Windows-Startmenü wird automatisch ein entsprechender Eintrag hinzugefügt.

Hinweis: Für eine reibungslose Datenübernahme empfehlen wir, die VR-NetWorld Software jetzt zu schließen.

## 2. Installation BankingManager

Bestätigen Sie nacheinander:

- Installationsart und -ort
- Lizenzabkommen
- Programmname und Verknüpfungen

Klicken Sie jeweils auf **"Weiter"**, und zum Abschluss auf **"Abschließen"**.

Der BankingManager wird anschließend automatisch gestartet.

| Assistent zur Einrichtung                                                                                                    |                                                                                                    |
|----------------------------------------------------------------------------------------------------|----------------------------------------------------------------------------------------------------|
| Installationsordner<br>Komponenten auswählen<br>Lizenzabkommen<br>Verknüpfungen<br>Programmname<br>Verknüpfungen im Start<br>Bereit zum Installieren<br>Installieren<br>Abschließen | Den BankingManager-Assistent abschließen<br>Klicken Sie Abschließen, um den BankingManager Assistenten zu beenden. |
|                                                                                                    | Abschließen                                                                                                    |

## 3. Datenübernahme aus der VR-NetWorld Software

## Einrichtungsassistent – Schritt 1:

Wählen Sie die Option **"Datenübernahme von** VR-NetWorld Software" aus.

### Einrichtungsassistent – Schritt 2:

- Geben Sie das Supervisor-Passwort aus Ihrer VR-NetWorld Software ein.
- Klicken Sie anschließend auf "Datenübernahme vorbereiten".

### Einrichtungsassistent – Schritt 3:

- Füllen Sie alle Felder aus.
- Vergeben Sie ein Passwort (beachten Sie dabei die vorgegebenen Passwortkriterien).
- Klicken Sie anschließend auf "Datenübernahme starten".

### Einrichtungsassistent – Schritt 4:

- Die Datenübernahme startet. Sie erhalten eine Übersicht der übernommenen Daten.
- Klicken Sie auf **"Datensicherung** durchführen".

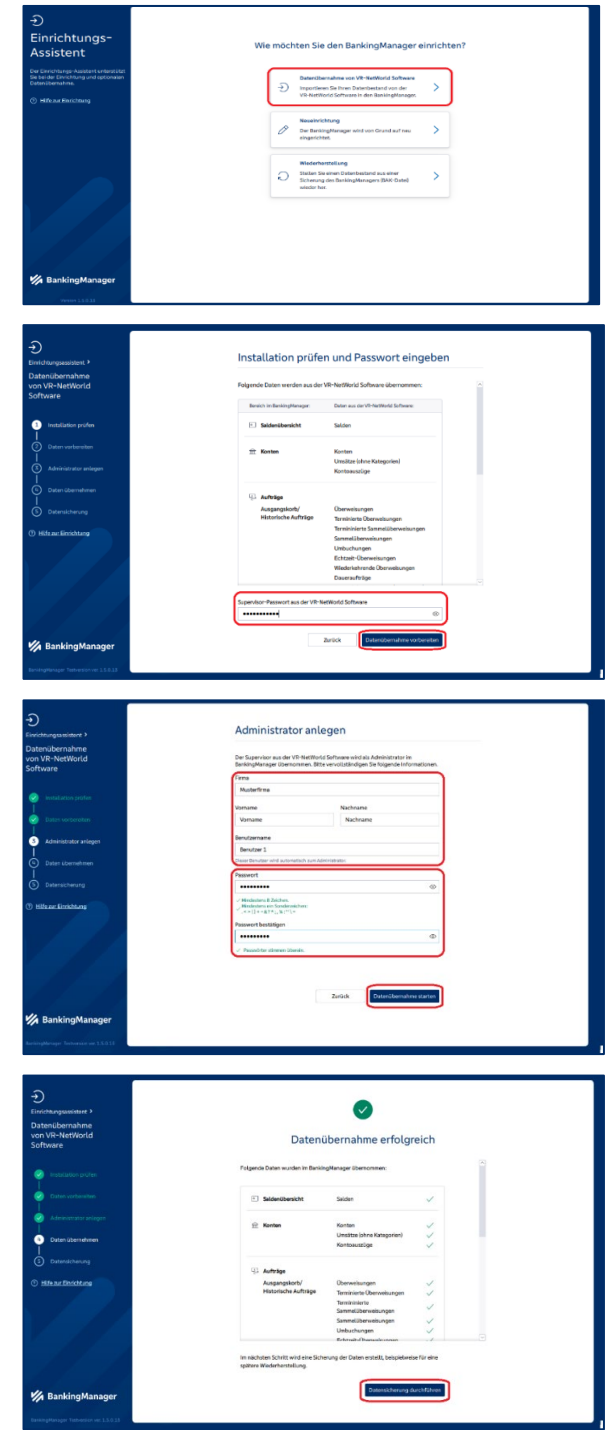

## Einrichtungsassistent – Schritt 5:

- Der Speicherort ist voreingestellt.
- Klicken Sie auf "Daten sichern", um die Datensicherung zu starten.
- Nach Abschluss der Datensicherung klicken Sie auf "Fertig".

| Elimichungeseident 3     Datenübernahme     von VR-NetWorld     Software                                                                                                    | Daten nach Datenübernahme sichern<br>Geoderweiten ste sicolen: Statistander, Kolfgustierer und<br>einem einige altikale ihm in dem anne sident Eigenbereit altikale mit<br>weite Singlifformer zumgelichen alternet altigenter anderen altigenter. | Einitotuugaaddere *<br>Datenübernahme<br>von VR-NetWorld<br>Software                                                                                   |                                                                                        |
|----------------------------------------------------------------------------------------------------|----------------------------------------------------------------------------------------------------|----------------------------------------------------------------------------------------------------|----------------------------------------------------------------------------------------|
| standards y with<br>the set we want of the<br>the set we want of the<br>set we want of the<br>set we want of the<br>set we | Laborar<br>COuncilous<br>Dame<br>Indense<br>Methoderape.<br>Interactive trans<br>Interactive trans                                                                                                    | <ul> <li>Management</li> <li>Management</li> <li>Management</li> <li>Management</li> <li>Management</li> <li>Management</li> <li>Management</li> </ul> | Datensicherung erfolgreich<br>De beschereiter und wird kontext bieben ei algereiteren. |
| BankingManager                                                                                                    |                                                                                                    | BankingManager                                                                                                    |                                                                                        |

## 4. Start in den BankingManager

- Der BankingManager startet nun automatisch.
- Melden Sie sich mit Ihrem Passwort an.
- Nehmen Sie sich zwei Minuten Zeit, um das "Erklärvideo" anzusehen.

| •                  |               | 🛿 Video-Anleitungen                                                                                                    |                 |                                                                                                    | - | - 🗆 ×                                                                                                    |
|--------------------|---------------|----------------------------------------------------------------------------------------------------|-----------------|----------------------------------------------------------------------------------------------------|---|----------------------------------------------------------------------------------------------------|
| Willkommen beim Ba | ankingManager | Guten Tag, Vorname Nachname – schön,<br>dass Sie da sind!<br>Wir möchten Ihnen den Wechsel zum BankingManager so<br>angenehm wie möglich gestalten. | d5 atruva Ba    | nkingManager: Wechsel u                                                                                                    |   | Teilen V 🔹                                                                                                    |
| Mandant            |               | Damit Sie sich schnell zurechtfinden, haben wir ein Video<br>für Sie vorbereitet. Das Video sowie weitere                                           | unanisti taniya | Semistrickensang Self RELETER     Verified Antiperior     Sector Records and Sector Records and Sector |   | C too hay not be. O're                                                                                                    |
| Test               | $\sim$        | Hilfestellungen finden Sie in der Anwendung rechts oben<br>über das ?-Symbol.                                                                       |                 | Vic Sandrikany<br>A: Sharekana<br>@ Sannay<br>Vic Sandrikana<br>Vic Sandrikana                                                                                                    |   | (Annual Control of Control of Con |
| Benutzer           |               | Der BankingManager wurde entwickelt, um Ihnen Ihre                                                                                                  |                 |                                                                                                    |   |                                                                                                    |
| Benutzer 1         | $\sim$        | Arbeit zu erleichtern – probieren Sie es, wir wünschen<br>Ihnen viel Freude.                                                                        |                 |                                                                                                    |   |                                                                                                    |
| Passwort           |               |                                                                                                    | Anachan         | ut <b>O</b> V-sta                                                                                                    |   | 0                                                                                                    |
| •••••              | ۲             |                                                                                                    | Ansenena        | Voulube                                                                                                    |   |                                                                                                    |
| (                  | Anmelden      |                                                                                                    |                 |                                                                                                    |   |                                                                                                    |

- Synchronisieren Sie nun die Zugänge, indem Sie auf den Link im gelben Hinweisbereich klicken.
- Falls Sie einen Zugang mit HBCI-Kartenleser verwenden, klicken Sie auf "Kartenleser einrichten".
- Klicken Sie auf "Jetzt synchronisieren".
- Nach der Synchronisation sind die Einrichtungsarbeiten abgeschlossen.

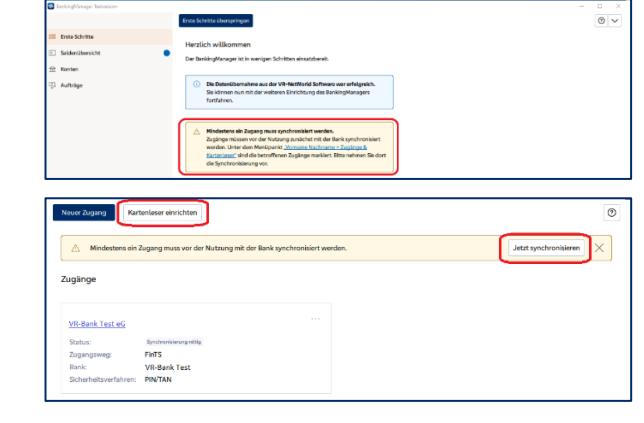

## Fertig! Willkommen im BankingManager!

# 5. FAQ zum BankingManager

| Warum kann ich die VR-NetWorld Software<br>nicht weiternutzen?                  | Die betagte VR-NetWorld-Software wird vom<br>Hersteller des Programms nicht mehr<br>weiterentwickelt. Fortlaufenden Neuerungen im<br>Zahlungsverkehr und höhere Sicherheitsstandards<br>machen einen Wechsel jetzt notwendig. Mit dem<br>BankingManager steht schon bald der<br>leistungsstarke und sichere Nachfolger bereit. |
|---------------------------------------------------------------------------------|----------------------------------------------------------------------------------------------------|
| Funktioniert der BankingManager genauso<br>wie die VR-NetWorld Software?        | Der BankingManager ermöglicht alle Funktionen<br>der VR-NetWorld Software. Er hat eine klarere<br>Menüführung, so dass Sie Ihre Aufgaben noch<br>schneller und effizienter erledigen können.                                                                                                    |
| Was passiert mit meinen Daten aus der VR-<br>NetWorld Software?                 | lhre Daten werden nach Ihrer Zustimmung<br>übertragen und Sie können auf dem gleichen<br>Stand weiterarbeiten wie bisher.                                                                                                    |
| Werden die Bezeichnungen aus der VR-<br>NetWorld Software übernommen?           | Die Sprache im BankingManager ist klar und verständlich. Die meisten Bezeichnungen wurden aus der VR-NetWorld Software übernommen.                                                                                                    |
| Was brauche ich, um den BankingManager zu<br>nutzen?                            | Sie benötigen einen PC mit mindestens<br>Betriebssystem Windows 10 und mindestens 4 GB<br>RAM. Je nach genutztem Sicherheitsmedium<br>benötigen Sie zusätzlich ein Wechsellaufwerk,<br>einen Chipkartenleser oder einen ChipTAN-USB-<br>Kartenleser.                                                                           |
| Muss ich mich vorbereiten oder eine Schulung<br>besuchen?                       | Nein, der BankingManager wurde so entwickelt,<br>dass Sie sich schnell und einfach zurechtfinden. In<br>der Software sind Hilfestellungen und Video-<br>Anleitungen jederzeit verfügbar.                                                                                                    |
| Ihr Passwort wird im BankingManager nicht<br>angenommen/erkannt?                | Bitte prüfen Sie, ob die VR-NetWorld Software<br>mehrfach auf Ihrem PC installiert ist.<br>Wenn dies der Fall sein sollte - setzen Sie sich bitte<br>mit uns in Verbindung.                                                                                                    |
| Warum können Umsätze, die älter als zwei<br>Jahre sind nicht übernommen werden? | Umsätze, die in VR-NetWorld im Archiv sind,<br>können nicht mit in den Banking Manager<br>übernommen<br>werden.                                                                                                    |

Dieses Dokument wurde von der Frankfurter Volksbank Rhein/Main eG mit Sorgfalt entworfen und hergestellt, dennoch übernimmt die Frankfurter Volksbank Rhein/Main eG keine Gewähr für die Aktualität, Richtigkeit und Vollständigkeit der Inhalte.

Bei den Bildern handelt es sich um Screenshots aus der entsprechenden Software.